## How to Match Deliveries

## [AKA Get Rid of Pending Deliveries in Suggested Ordering]

On your site dashboard in Enterprise Web you may see older orders that show up with the status of Exported as in this image

| Tacker   |   | Order Re  | minders <mark>(0</mark> D | lue Today)      |                  |             |            |         |               |                     |           | Show order   | rs due in next 7 days |
|----------|---|-----------|---------------------------|-----------------|------------------|-------------|------------|---------|---------------|---------------------|-----------|--------------|-----------------------|
| Ordore 0 |   |           |                           | Vendor          | Order Rule       | e Or        | Order Date | Due by  | Delivery Date | Forecast Adjustment |           |              |                       |
| Audits   | 0 |           | MR WIL                    | LIAMS           | Weekly Order     | 51          | 4/3/2022   | 7:45 AM | 4/5/2022      | None                |           |              |                       |
| Lottery  | 0 | Create    | Selected                  | Delete Selected |                  |             |            |         |               |                     |           | Create Unsch | eduled Order          |
|          |   | In Progre | ess and Unre              | ceived Orders   |                  |             |            |         |               |                     |           |              |                       |
|          |   |           |                           | Status          | HH Review Status | Ver         | ndor       |         | Order Rule    | Orde                | er Date   | Due by       | Delivery Date         |
|          |   |           | 1                         | Exported 🛕      | Review Complete  | MR WILLIAMS |            | Wee     | kly Order     |                     | 3/27/2022 | 7:45 AM      | 3/29/2022             |
|          |   | 10        | ) í                       | Exported        | Review Complete  | MR WILLIAMS |            | Wee     | kly Order     |                     | 3/30/2022 | 7:45 AM      | 4/1/2022              |
|          |   |           |                           | ) 📔 10 🔻 🗖      | ems per page     | 1           |            |         | - 45-         | I                   | L         |              | 1 - 2 of 2 items      |

Before creating your suggested order, these orders should have a status of Received (which actually means they don't show here at all). Here is how to mark an order as received manually in the system.

1. Select the check box next to the order and then click the "Match to Deliveries..." button:

| In Progress an | dUnreceived  | Orders |
|----------------|--------------|--------|
| in Frogress an | u onneceiveu | Oruers |

| 7:45 AM   | 3/29/2022        |
|-----------|------------------|
| 7:45 AM   | 4/1/2022         |
|           | 1 - 2 of 2 items |
| ory Match | to Deliveries    |
| 01        | 7:45 AM          |

2. A second window will open showing invoices that have been imported into the system for MR Williams. If you do not see the invoice that matches this order, click the "Show older documents" check box:

| Mate  | h Pending Deliverie      | s for MR WILLIAN     | 15                            |             |             |          | ×               |
|-------|--------------------------|----------------------|-------------------------------|-------------|-------------|----------|-----------------|
| Selec | ted unmatched orders     |                      |                               |             |             |          |                 |
|       |                          | Order Rule           |                               | PO #        | Expected I  | Delivery | Piece Count     |
| We    | ekly Order               |                      |                               | 0000018830  | 3/29/2022   |          | 272             |
| Selec | t the invoice or deliver | y note that recorded | the receipt of the selected o | rders       |             | 🗌 Show a | older documents |
|       | Reference #              | PO #                 | Business Date                 | Cost        | Piece Count | Matche   | d To Order(s)   |
| 0     | 2802174                  |                      | 4/1/2022                      | \$13,359.00 | 587         | No       |                 |
|       |                          |                      |                               |             |             | Mate     | h Cancel        |
| Mate  | h Pending Deliverie      | s for MR WILLIAM     | 15                            |             |             |          | ×               |
| Selec | ted unmatched orders     |                      |                               |             |             |          |                 |
|       |                          | Order Rule           |                               | PO #        | Expected I  | Delivery | Piece Count     |
| We    | ekly Order               |                      |                               | 0000018830  | 3/29/2022   |          | 272             |
| Selec | t the invoice or deliven | y note that recorded | the receipt of the selected o | rders       | _           | 🗹 Show ( | older documents |
|       | Reference #              | PO #                 | Business Date                 | Cost        | Piece Count | Matche   | ed To Order(s)  |
| 0     | 2799346                  |                      | 3/25/2022                     | \$9,610.84  | 495         | No       |                 |
| 0     | 2800558                  |                      | 3/29/2022                     | \$2,023.17  | 177         | No       |                 |
| 0     | 2802174                  |                      | 4/1/2022                      | \$13,359.00 | 587         | No       |                 |
|       |                          |                      |                               | I           |             | Mate     | h Cancel        |

3. Select the radio button next to the invoice that matches this order and then click the "Match" button.

4.

Review On Handheld

Recalculate Selected

|       |                          | Order Rule       |             |                     | PO #                | Expected    | Delivery Pie | ce Count  |
|-------|--------------------------|------------------|-------------|---------------------|---------------------|-------------|--------------|-----------|
| ek    | ly Order                 |                  |             | 0000018830          | 000018830 3/29/2022 |             | 272          |           |
| tt    | he invoice or delivery i | note that record | ed the rece | ipt of the selected | orders              |             | 🗹 Show older | documents |
|       | Reference #              | PO #             | B           | usiness Date        | Cost                | Piece Count | Matched To   | Order(s)  |
|       | 2799346                  |                  | 3/25/2      | 022                 | \$9,610.84          | 495         | No           |           |
|       | 2800558                  |                  | 3/29/2      | 022                 | \$2,023.17          | 177         | No           |           |
|       | 2802174                  | 74 4/1/202       |             | 22                  | \$13,359.00         | 587         | No           |           |
| rde   | er will drop off the li  | st.              |             |                     |                     | -           | Match        | Cancel    |
| gress |                          |                  |             |                     |                     |             |              |           |
| ress  | Status                   | HH Revi          | ew Status   | Vendor              |                     | Order Rule  | Order Date   | Due by    |

5. Repeat the steps for any orders that you have received but are still in the list. If the order does not have an invoice to match to, then the invoice has not been imported from MR Williams yet. Please note that the same invoice can be matched to several deliveries (which is necessary because MR Williams only send one invoice for the two orders we send them).

Order History...